## **Display Reason Code in Time Card Run Report**

#### Summary:

Designate a reason code to display on time card run

#### Problem / Goal:

Display time other than regular in a timecard/time card run

# Solution:

# Click Settings > Reasons Codes

| Cancel Help Close Reason Code Sick Leave Use For Punch Changes Use For Manual Time Entries Manual Time Entry Settings Count Towards Overtime Calculations                                                                                                    |
|----------------------------------------------------------------------------------------------------|
| Reason Code<br>Sick Leave  ✓ Enabled<br>✓ Use For Punch Changes  ✓ Use For Deleted Entries<br>✓ Use For Manual Time Entries<br>Manual Time Entry Settings<br>✓ Count Towards Overtime Calculations                                                                                                    |
| Sick Leave       Image: Constraint of the second second seco |
| Use For Punch Changes     Use For Deleted Entries     Use For Manual Time Entries     Manual Time Entry Settings     Count Towards Overtime Calculations                                                                                                    |
| Use For Manual Time Entries Manual Time Entry Settings Count Towards Overtime Calculations                                                                                                    |
|                                                                                                    |
| Payroll Code Description                                                                                                    |
| Other                                                                                                    |
| Payroll Code / Number                                                                                                    |
| ОТН                                                                                                    |
| Related Attendance Absence Code                                                                                                    |
| S - Sick Leave                                                                                                    |
| Comments:                                                                                                    |
|                                                                                                    |
|                                                                                                    |
|                                                                                                    |

| Knowledgebase ID:   |                         |  |  |  |  |
|---------------------|-------------------------|--|--|--|--|
| Published:          | 11-Feb-14               |  |  |  |  |
| Updated:            | 11-Feb-14               |  |  |  |  |
| Product:            | Gradience Timeclock     |  |  |  |  |
|                     | Professional/Enterprise |  |  |  |  |
| Product Version(s): | 10, 11                  |  |  |  |  |
| Categories:         |                         |  |  |  |  |

<u>Uncheck</u> Count Towards Overtime Calculations. Type Other in the Payroll Code Description field, also type your Payroll Code / Number below as well and press save.

Afterwards, perform a time card run and run a report.

### Click Reports > Time Card Runs

## Example:

| Run Created: 02/11/20 | 14             |         |         |          | Run Name: TEST      |      |                |           |
|-----------------------|----------------|---------|---------|----------|---------------------|------|----------------|-----------|
| From: 02/03/2014      | To: 02/17/2014 |         |         |          | Lock Mode: Unlocked |      | Batch State: I | n-Process |
| Name                  | SSN            | Punches | Regular | Overtime |                     |      | Other          | Total     |
|                       |                |         |         |          |                     |      |                |           |
| Tester, Test          |                | 5       | 40.00   | 8.00     | 0.00                | 0.00 | 8.00           | 56.00     |
| Count in : 1          |                | 5       | 40.00   | 8.00     | 0.00                | 0.00 | 8.00           | 56.00     |
| Count in : 1          |                | 5       | 40.00   | 8.00     | 0.00                | 0.00 | 8.00           | 56.00     |
| Totals: Count: 1      |                | 5       | 40.00   | 8.00     | 0.00                | 0.00 | 8.00           | 56.00     |

Document URL:

Document for: Internal